# IPC\_C2301-B0003P22D1907

# **Release Notes**

Zhejiang Uniview Technologies Co., Ltd

## IPC\_C2301-B0003P22D1907

### **Release Notes**

Keywords: Version information, version upgrade

Abstract: This document provides detailed version information and upgrade procedure for IPC\_C2301-B0003P22D1907.

#### Acronym:

| Acronym | Full Name |
|---------|-----------|
| IPC     | IP Camera |

## Content

| 1 Version Information ······                              | 3 |
|-----------------------------------------------------------|---|
| 1.1 Version Number ······                                 | 3 |
| 1.2 Release History ······                                | 3 |
| 1.3 Version Mapping Table                                 | 3 |
| 2 Feature Change Description                              | 3 |
| 3 Version Upgrade Description ······                      | 6 |
| 4 Version Upgrade Procedure                               | 6 |
| 4.1 Upgrade Overview ···································· | 6 |
| 4.1.1 Version Upgrade Environment                         | 6 |
| 4.1.2 Version Upgrade Modes                               | 6 |
| 4.2 Upgrade Procedure ·······                             | 6 |
| 4.2.1 Upgrade Through the Web                             | 6 |

## 1 Version Information

### 1.1 Version Number

IPC\_C2301-B0003P22D1907

### 1.2 Release History

#### Table1Released versions

| Version No.             | Basic Version No.       | Released On | Remarks             |  |
|-------------------------|-------------------------|-------------|---------------------|--|
| IPC_C2301-B0003P22D1907 | IPC_C2301-B0003P12D1907 | 2020-02-26  | improved<br>release |  |

#### Table2 Version mapping table

| Product Mapping Item | Version No. (For External)         |  |
|----------------------|------------------------------------|--|
| NVR                  | B3111.28.5.191031/B1217.3.0.191112 |  |

### 1.3 Version Mapping Table

Table3Product models and corresponding versions

| Product Series   | IPC Series                     |  |
|------------------|--------------------------------|--|
| Series           | IPC6412LR                      |  |
| Models           | IPC6412LR series:IPC6412LR-X5P |  |
| Target file name | IPC_C2301-B0003P22D1907.zip    |  |

## 2 Feature Change Description

P22D1907:

| Item                    | Feature                           | Description                                                                                                    |  |
|-------------------------|-----------------------------------|----------------------------------------------------------------------------------------------------|--|
|                         | Sync with<br>cloud server<br>time | Support syncing camera time with cloud server.                                                                                                    |  |
|                         | GA/T1400<br>protocol              | <ol> <li>Add a platform communication type: GA/T1400(DFWL).</li> <li>Server ID will be required when GA/T1400(DFWL) is selected.</li> <li>The camera gets online on the VM after the parameters are configured.</li> </ol>                                                                                                    |  |
| Newly added<br>features | Longitude<br>and latitude         | <ol> <li>Add longitude and latitude settings in System &gt; Device Info;<br/>add Device Latitude and Longitude Coordinates on OSD<br/>configurations page.</li> <li>For GPS-supported cameras, the coordinates on Device Info<br/>page can be configured on the condition that Sensing Data<br/>Source is set to Manual.</li> </ol> |  |
|                         | Language<br>options               | Provides multiple language options on the login page.                                                                                                    |  |
|                         | Box camera<br>lens                | Support zoom and focus by motorized zoom lens control of P-ZOOM, P-FOCUS and P-IRIS.                                                                                                    |  |
| Improved                | Intelligent<br>server port        | Intelligent server port range: 1-65535.                                                                                                    |  |
| teatures                | Server port                       | Server port range changes from 80-65535 to 1-65535.                                                                                                    |  |
| Deleted<br>features     | None                              | None                                                                                                    |  |

P12D1907:

| Item                                   | Feature                                 | Description                                                                                                    |  |  |
|----------------------------------------|-----------------------------------------|----------------------------------------------------------------------------------------------------|--|--|
| Newly added<br>features                | Strong password<br>login                | <ul> <li>IP camera requires a strong password</li> <li>1. After default password is entered at first login, a pop-up window lead<br/>the user to change the password, and only accepts a strong password.</li> <li>2. Requires the user to change password if a weak or medium password<br/>is used to login.</li> <li>3. A strong password is required when changing password.</li> <li>4. Friendly password mode is removed.</li> <li>5. A strong password shall include at least nine characters comprising a<br/>three types: digits, letters, and special characters. Both uppercase and<br/>lowercase letters are supported. 6. The default password changes to<br/>123456 (admin was supported previously).</li> </ul> |  |  |
|                                        | Alarm cleared                           | IP camera supports intrusion detection cleared and scene change alarm<br>cleared<br>Intrusion detection cleared: a red box shows after an object enters the<br>area, and the box changes into green after the object leaves, and the<br>camera reports alarm cleared.<br>Scene change detection: after scene change is detected, the camera<br>reports alarm cleared in 3 to 4 seconds.                                                                                                    |  |  |
|                                        | BNC video OSD                           | Support OSD on BNC video. OSD info displays on the Web interface live view and BNC video simultaneously.                                                                                                    |  |  |
| Improved<br>features                   | Storage Policy<br>page improved         | Improved Storage Policy page:<br>Off changes to Alarm Recording Only<br>Manual Storage changes to Manual and Alarm Recording<br>Planned Storage changes to Scheduled and Alarm Recording                                                                                                    |  |  |
|                                        | Alarm<br>configuration<br>page improved | Alarm configuration page of both Smart and normal alarms improved<br>Separate Rule Settings, Trigger Actions and Plan settings in the<br>configuration page.                                                                                                    |  |  |
|                                        | Post-Record time                        | The minimum Post-Record time changes to 5s.<br>The minimum Post-Record time changes from 30s to 5s, and the<br>maximum remains 1800s.                                                                                                    |  |  |
|                                        | Main stream<br>resolution               | The main stream resolution can be changed independently<br>Previously, to change the resolution of main stream, the user should<br>change the Capture Mode. Currently the resolution can be changed in<br>the Resolution drop down list. When connecting to a third-party<br>platform, the resolution can also be changed on the platform.                                                                                                    |  |  |
| Deleted<br>features<br>www.uniview.com | None                                    | None 5                                                                                                    |  |  |

P31D1904:

None.

P20D1904:

None.

## 3 Version Upgrade Description

None.

### 4 Version Upgrade Procedure

- 4.1 Upgrade Overview
- 4.1.1 Version Upgrade Environment
  - 1. Network Architecture for Upgrade

Figure1Network architecture

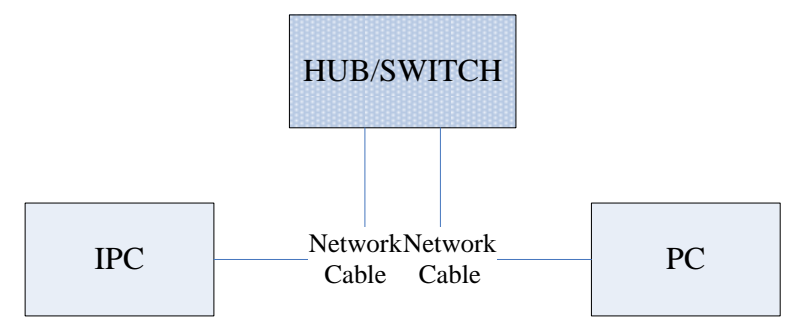

As shown in this figure, the version files are stored on the PC that is connected to the IPCs through the network.

#### 4.1.2 Version Upgrade Modes

You can upgrade through the Web.

### 4.2 Upgrade Procedure

#### 4.2.1 Upgrade Through the Web

- (1) Log in to the Web interface as **admin** (default password: 123456).
- (2) Click Setup>Maintenance>Device Maintenance. The Device Maintenance page is displayed.

| Firmware Upgrade      |                                                                                |        |                              |
|-----------------------|--------------------------------------------------------------------------------|--------|------------------------------|
| Upgrade File          |                                                                                | Browse | Upgrade Upgrade Boot Program |
| Device Restart        |                                                                                |        |                              |
| Restart               | Restart the device.                                                            |        |                              |
| 🗌 Enable Auto Restart | Each Day 🗸 02:00:00                                                            | ОК     |                              |
| Config Management     |                                                                                |        |                              |
| Default               | Keep current network and user settings and restore other settings to defaults. |        |                              |
| Importing             |                                                                                | Browse | Import                       |
| Exporting             | C:\Users\Desktop\tftp                                                          | Browse | Export                       |
| Diagnosis Info        |                                                                                |        |                              |
| Storage Path          | C:\Users\MyLocalFiles\Debug\                                                   | Browse | Download                     |

- (3) Click **Browse** in the **Firmware Upgrade** area. In the **Select** dialog box that appears, select the upgrade file package, for example, IPC\_C2301-XXXXX.zip, and then click **Open.**
- (4) Click **Upgrade**. You cannot operate on other pages during the upgrade process.
- (5) Wait till the upgrade is completed. A message appears to indicate successful upgrade and prompt you to log in again after the device restarts.

© 2014-2020, Zhejiang Uniview Technologies Co., Ltd. All Rights Reserved.

No part of this manual may be reproduced or transmitted in any form or by any means without priorwritten consent of Zhejiang Uniview Technologies Co., Ltd.

The information in this manual is subject to change without notice.